# СВЯЗИ ОБЪЕКТОВ ACCESS

Связи между таблицами являются необходимым элементом структуры БД. Для того, чтобы связь была возможна, таблицы должны иметь общие поля. Чаще всего в одной таблице для связи используется ключ, а в другой таблице это поле не является ключом и называется "внешним ключом".

Например, для сопоставления сведений о студентах и о соответствующих им деканатах, следует определить связь по полю "Код" в двух таблицах: СТУДЕНТЫ (Код, ФИО, и т.д.) и СТУДЕНТЫ5 (Код, ФИО, ФИО\_декана и т.д.). В первой таблице общее поле является ключом, а во второй - внешним ключом.

#### ПЕРВИЧНЫЙ КЛЮЧ (PRIMARY KEY)

Первичный ключ (primary key) это атрибут в каждой таблице, который однозначно описывает каждую запись

| <u>ID ученика</u> | Имя | Возраст |
|-------------------|-----|---------|
|                   |     |         |

#### ВНЕШНИЙ КЛЮЧ (FOREIGN KEY)

**Внешний ключ** - это первичный ключ из другой таблицы, который используется для связи данных двух таблиц.

|                     |       | Вн       | ешний ключ |     | Первичный кл | юч        |                      |
|---------------------|-------|----------|------------|-----|--------------|-----------|----------------------|
| <b>Ученики</b> Табл | лица  |          | V          |     | 4            | Уч        | <b>итель</b> Таблица |
| id_ученика          | Имя   | Фамилия  | ld_учителя |     | ld_учителя   | Имя       | Фамилия              |
| 001                 | Петр  | Васильев | 002        |     | 001          | Василий   | Петров               |
| 002                 | Аскар | Рыскулов | 001        |     | 002          | Александр | Кузнецов             |
| 003                 | Асем  | Джумабае | 002        | 003 | Альфия       | Серикова  |                      |
|                     |       | BCI      |            |     |              |           |                      |

В этом примере поле id\_куратора используется для связи учеников и их куратора.

После того, как определены поля для связи, следует оценить тип связи.

Отношение "один-ко-многим" является наиболее часто используемым типом связи между таблицами.

Например, между таблицами "Студенты5" и «Студенты" существует отношение "один-ко-многим": к каждому деканату может относиться несколько различных студентов, но за каждого студента отвечает один конкретный замдекана.

Отношение "многие-ко-многим" реализуется только с помощью третьей таблицы, ключ которой состоит из ключевых полей тех таблиц, которые необходимо связать.

Например, между таблицами «Студенты5" и «Студенты" имеется отношение "многие-ко-многим", которое реализовано с помощью дополнительной таблицы «Студенты6".

Отношение "один-к-одному". В этом случае каждая запись в одной таблице может быть связана только с одной записью в другой таблице и наоборот. Этот тип связи используют редко, поскольку такие данные могут быть помещены в одну таблицу.

Например, такую связь используют для разделения очень широких таблиц, для отделения части таблицы по соображениям защиты и т.п.

Для определения связей между таблицами следует:

- закрыть все открытые таблицы и выполнить команду меню \Сервис\Схема данных
- добавить таблицы в окно "Схема данных";
- перенести с помощью мыши ключевое поле одной таблицы в другую,
- определить тип связи (1:1, 1:М, М:1) (двойной щелчок по линии связи открывает окно определения типа связей).

Нельзя изменить тип данных для поля, которое связывает таблицу с другой таблицей. Предварительно нужно удалить установленную связь.

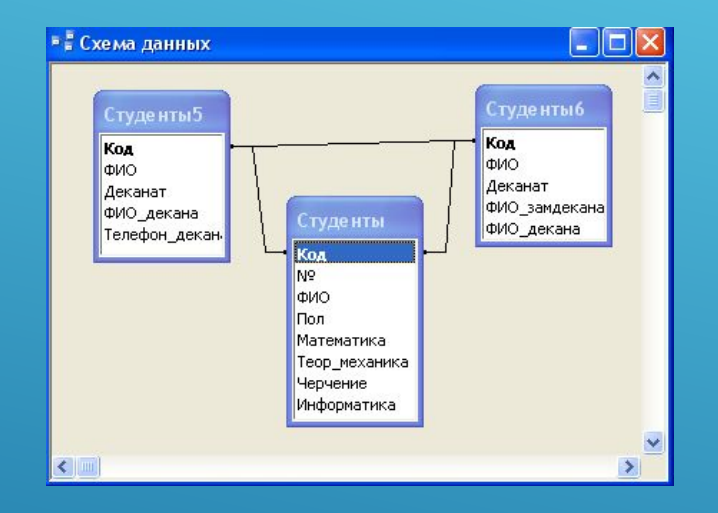

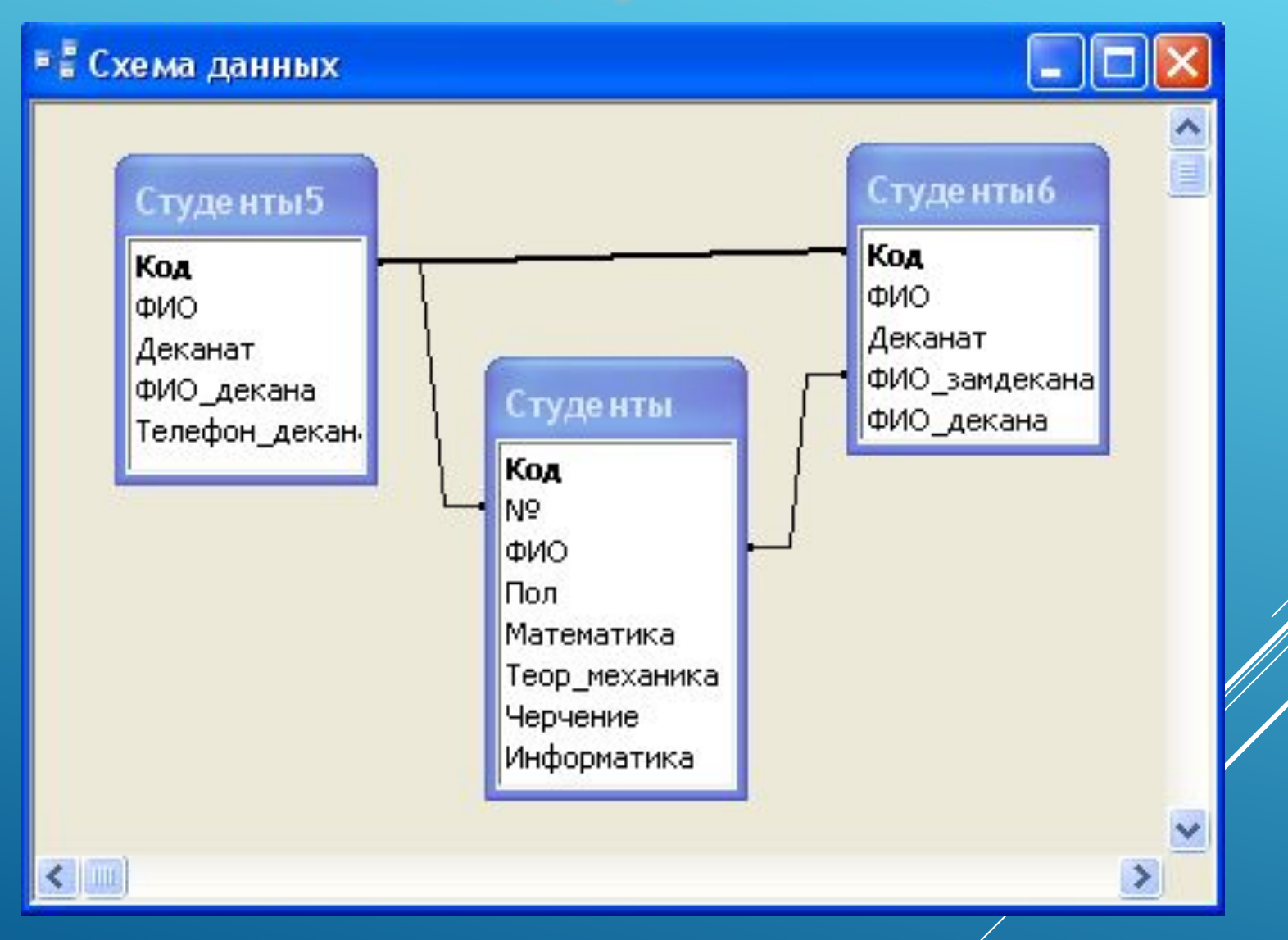

🔳 Студентыб : таблица

| +<br>-<br>-<br>-<br>-<br>-<br>-<br>-<br>-<br>-<br>-<br>-<br>-<br>-<br>-<br>-<br>-<br>-<br>-<br>- | 1 Бабенко А.Л<br>2 Булкин П.Б.<br>Булкин П.Б. АСФ<br>Код<br>М (Счетчик)<br>Ж (Счетчик)<br>Ж (Счетчик)<br>Ж Сусев В.А.<br>4 Гусев В.А.<br>5 Гущин П.В.<br>6 Давыдова А                                                                    | . АСФ<br>АСФ<br>анат Бо<br>ФИО<br>кин П.Б.<br>. АСФ<br>СТФ<br>СТФ<br>С СТФ | ФИО_,<br>огатырен<br>М | Богатырева Т.В.<br>Богатырева Т.В.<br>декана Телеф<br>ва Т.В. 266-37<br>ол Математик<br>Богатырева Т.В.<br>Чичканов В.В. | Васин П.П.<br>Петров И.Р.<br>он_декан<br>7-47<br>(а Теор_механика<br>4 4<br>Васин П.П. | Черчение<br>5 | Информатика<br>5  |
|--------------------------------------------------------------------------------------------------|----------------------------------------------------------------------------------------------------|----------------------------------------------------------------------------|------------------------|----------------------------------------------------------------------------------------------------|----------------------------------------------------------------------------------------|---------------|-------------------|
| +<br>+<br>+<br>+<br>+<br>+<br>+<br>+<br>+<br>+<br>+<br>+<br>+<br>+<br>+<br>+<br>+<br>+<br>+      | 2 Булкин П.Б.<br>ФИО Ден<br>Булкин П.Б. АСФ<br>Код Бул<br>* (Счетчик)<br>3 Воронин А.А<br>4 Гусев В.А.<br>5 Гущин П.В.<br>6 Давыдова А                                                                                                   | АСФ<br>анат Бо<br>ФИО<br>кин П.Б.<br>АСФ<br>СТФ<br>СТФ                     | ФИО_,<br>огатырен<br>М | Богатырева Т.В.<br>декана Телеф<br>ва Т.В. 266-37<br>ол Математик<br>Богатырева Т.В.<br>Чичканов В.В.                    | Петров И.Р.<br>он_дека)<br>'-47<br>(а Теор_механика<br>4 4<br>Васин П.П.               | Черчение<br>5 | Информатика<br>5  |
|                                                                                                  | ФИО         Дел           Булкин П.Б.         АСФ           Код         Бул           (Счетчик)         Бул           3         Воронин А.А           4         Гусев В.А.           5         Гущин П.В.           6         Давыдова А | анат Бо<br>ФИО<br>кин П.Б.<br>. АСФ<br>СТФ<br>СТФ                          | ФИО_,<br>огатырен<br>М | декана Телеф<br>ва Т.В. 266-37<br>ол Математик<br>Богатырева Т.В.<br>Чичканов В.В.                                       | он_декан<br>'-47<br>(а Теор_механика<br>4 4<br>Васин П.П.                              | Черчение<br>5 | Информатика<br>5  |
| +<br>+<br>+<br>+<br>+<br>+<br>+<br>+<br>+                                                        | Булкин П.Б. АСФ<br>Код<br>▶ 2 Бул<br>* (Счетчик)<br>3 Воронин А.А<br>4 Гусев В.А.<br>5 Гущин П.В.<br>6 Давыдова А                                                                                                    | Бо<br>ФИО<br>кин П.Б.<br>. АСФ<br>СТФ<br>СТФ<br>с СТФ                      | огатырен<br>По<br>м    | ва Т.В. 266-37<br>ол Математик<br>Богатырева Т.В.<br>Чичканов В.В.                                                       | 7-47<br>(а Теор_механика<br>4 4<br>Васин П.П.                                          | Черчение<br>5 | Информатика<br>5  |
| * * * * * * * * * * * * * * * * * * *                                                            | Код<br>▶ (Счетчик)<br>3 Воронин А.А<br>4 Гусев В.А.<br>5 Гущин П.В.<br>6 Давыдова А                                                                                                    | ФИО<br>кин П.Б.<br>АСФ<br>СТФ<br>СТФ<br>СТФ                                | M                      | ол Математик<br>Богатырева Т.В.<br>Чичканов В.В.                                                                         | ка Теор_механика<br>4 4<br>Васин П.П.                                                  | Черчение<br>5 | Информатика<br>55 |
| +<br>+<br>+<br>+<br>+<br>+<br>+<br>+<br>+<br>+<br>+<br>+                                         | <ul> <li>З Бул</li> <li>(Счетчик)</li> <li>З Воронин А.А</li> <li>4 Гусев В.А.</li> <li>5 Гущин П.В.</li> <li>6 Давыдова А</li> </ul>                                                                                                    | кин П.Б.<br>. АСФ<br>СТФ<br>СТФ                                            | M                      | Богатырева Т.В.<br>Чичканов В.В.                                                                                         | 4 4<br>Васин П.П.                                                                      | 5             | 5                 |
|                                                                                                  | <ul> <li>* (Счетчик)</li> <li>3 Воронин А.А</li> <li>4 Гусев В.А.</li> <li>5 Гущин П.В.</li> <li>6 Давыдова А</li> </ul>                                                                                                    | . ΑCΦ<br>CTΦ<br>CTΦ                                                        |                        | Богатырева Т.В.<br>Чичканов В.В.                                                                                         | Васин П.П.                                                                             |               |                   |
| * + + + + + + + + + + + + + + + + + + +                                                          | 3 Воронин А.А<br>4 Гусев В.А.<br>5 Гущин П.В.<br>6 Давыдова А                                                                                                    | . ΑCΦ<br>CTΦ<br>CTΦ                                                        |                        | Богатырева Т.В.<br>Чичканов В.В.                                                                                         | Васин П.П.                                                                             |               |                   |
| +<br>+<br>+<br>+<br>+<br>+<br>+<br>+<br>+<br>+<br>+<br>+                                         | 3 Воронин А.А<br>4 Гусев В.А.<br>5 Гущин П.В.<br>6 Давыдова А                                                                                                    | . ΑCΦ<br>CTΦ<br>CTΦ                                                        |                        | Богатырева Т.В.<br>Чичканов В.В.                                                                                         | Васин П.П.                                                                             |               |                   |
| +<br>+<br>+<br>+<br>+<br>+<br>+<br>+<br>+<br>+                                                   | 4 Гусев В.А.<br>5 Гущин П.В.<br>6 Давыдова А                                                                                                    | СТФ<br>СТФ<br>С СТФ                                                        |                        | Чичканов В.В.                                                                                                    | 14                                                                                     |               |                   |
| +<br>+<br>+<br>+<br>+<br>+<br>+<br>+                                                             | 5 Гущин П.В.<br>6 Давыдова А                                                                                                    |                                                                            |                        |                                                                                                    | Иванов А.Ю.                                                                            |               |                   |
| +<br>+<br>+<br>+<br>+<br>+                                                                       | 6 Давыдова А                                                                                                    | CCTC                                                                       |                        | Чичканов В.В.                                                                                                    | Соколов.В.В.                                                                           |               |                   |
| +<br>+<br>+<br>+                                                                                 |                                                                                                    | <u>υ.υ.ψ</u>                                                               |                        | Чичканов В.В.                                                                                                    | Иванов А.Ю.                                                                            |               |                   |
| + + + +                                                                                          | 7 Дурова О.Д.                                                                                                    | ΦΓΟ                                                                        |                        | Казанцев Ю.И.                                                                                                    | Светлова Л.Д.                                                                          |               |                   |
| +                                                                                                | 8 Ефимов О.К                                                                                                    | ΦΓΟ                                                                        |                        | Казанцев Ю.И.                                                                                                    | Светлова Л.Д.                                                                          | _             |                   |
| +                                                                                                | 9 Жукова А.Б.                                                                                                    | ΦΓΟ                                                                        |                        | Казанцев Ю.И.                                                                                                    | Лебедев Д.Э.                                                                           |               |                   |
|                                                                                                  | 10 Зайцев В.Л.                                                                                                    | ИЭФ                                                                        |                        | Гаршина Е.Н.                                                                                                    | Ершова М.И.                                                                            | _             |                   |
| +                                                                                                | 11 Иванова А.Ф                                                                                                    | ). ИЭФ                                                                     |                        | Гаршина Е.Н.                                                                                                    | Ершова М.И.                                                                            | _             |                   |
| +                                                                                                | 12 Котов Р.С.                                                                                                    | ИЭФ                                                                        |                        | Гаршина Е.Н.                                                                                                    | Дунаев Р.А.                                                                            | -             |                   |
| +                                                                                                | 13 Марков М.А                                                                                                    | ФЭМ                                                                        |                        | Соппа М.С.                                                                                                    | Колмыков А.П.                                                                          | _             |                   |
| +                                                                                                | 14 Орлова О.О                                                                                                    | ФЭМ                                                                        |                        | Соппа М.С.                                                                                                    | Кузнецова Н.В.                                                                         | 8             |                   |
| +                                                                                                | 15 Якушев А.С                                                                                                    | ФЭМ                                                                        |                        | Соппа М.С.                                                                                                    | Колмыков А.П.                                                                          | _             |                   |
| * (                                                                                              | (Счетчик)                                                                                                    |                                                                            |                        |                                                                                                    |                                                                                        |               |                   |